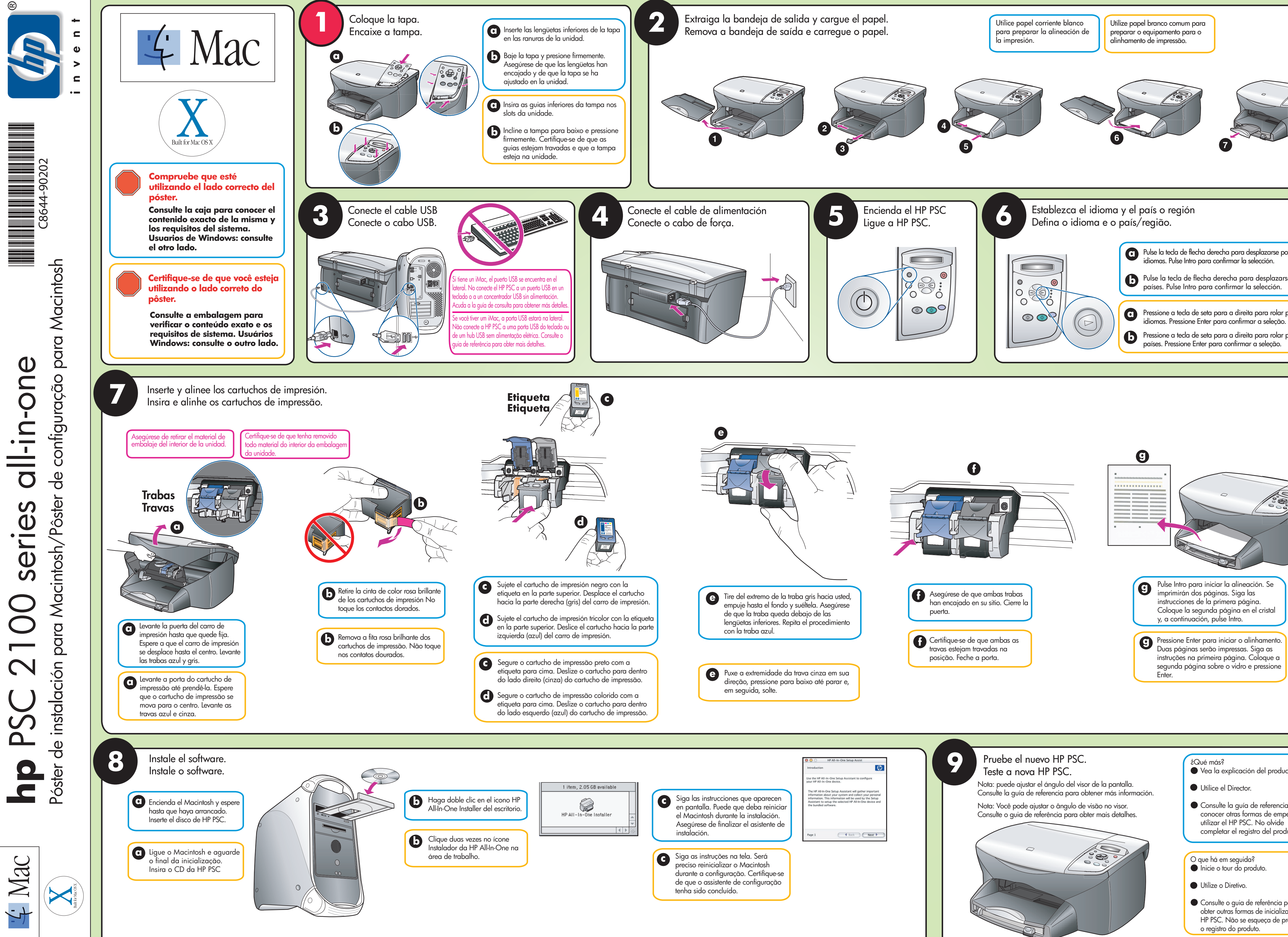

| or los<br>se por los<br>pela lista de<br>pela lista de |  |
|--------------------------------------------------------|--|
|                                                        |  |
|                                                        |  |
|                                                        |  |
| cto<br>a para<br>bezar a<br>ducto.                     |  |
| cto<br>a para<br>bezar a<br>ducto.                     |  |